## [VIDEO] Update Guardian Email Address

Participant records that do not have an associated email address are indicated by CST Last Modified on 12/19/2023 11:56 am CST on the View Status page. You can quickly add an email address to these records without leaving this page.

**Required Permissions:** You must have the **eForms** permission enabled on your account to use the eForms feature.

- 1. From the menu to the left, click **eForms**.
- 2. Click View Status.
- 3. Click the participant's name in the **Participant Name** column. A pop-up opens and displays the guardian's contact information.
- 4. Click the **Email** box and enter a valid email address.
- 5. Click Update.